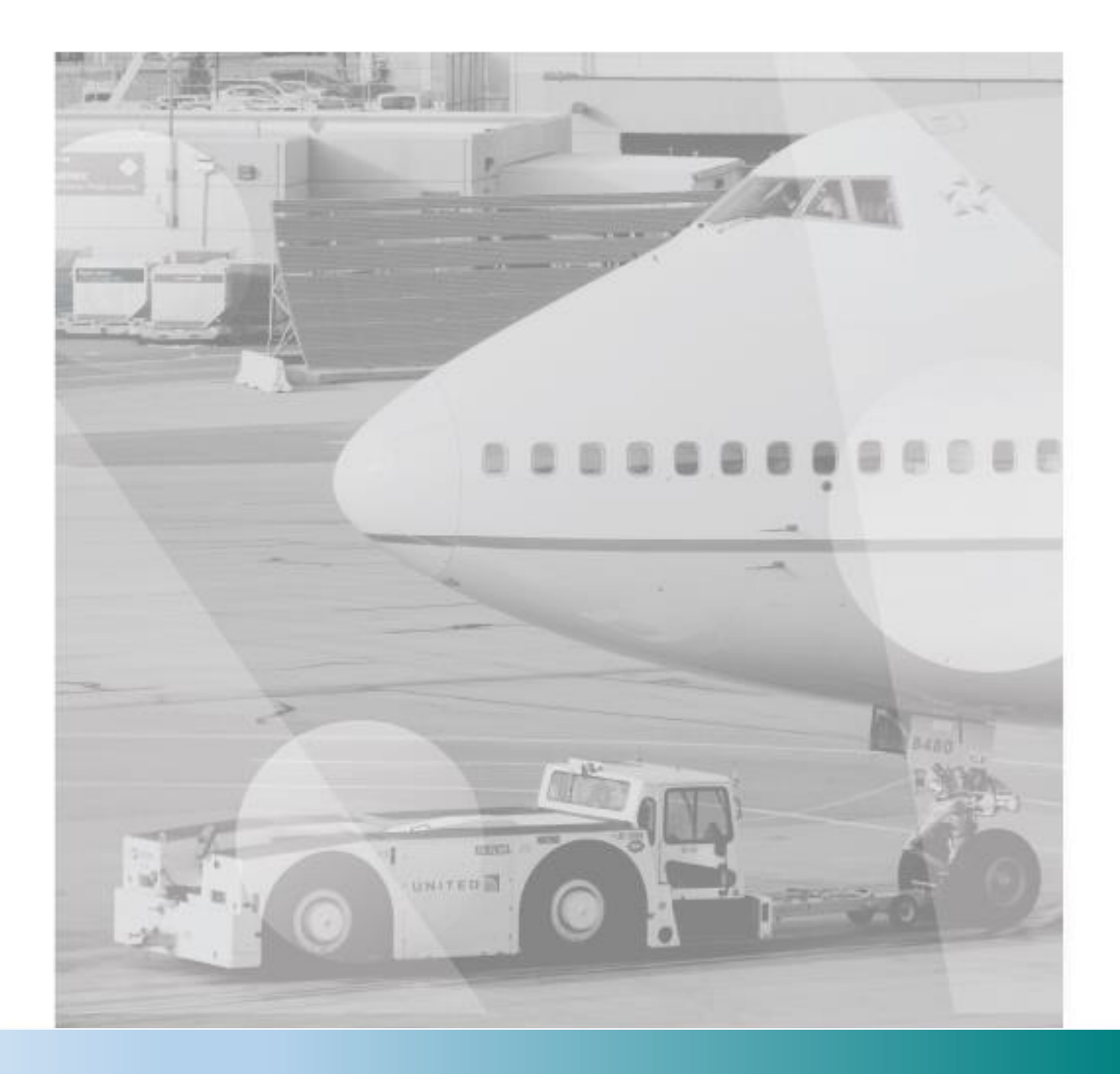

# **TISCAR - SCCT**

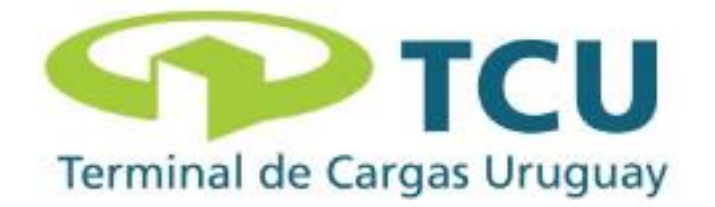

# **INDICE**

Pantalla principal

Liberación de guías

Solicitud de Liberación de Guías

Consulta de facturación

#### PANTALLA PRINCIPAL

Pantalla de inicio del sistema TISCAR. La forma de ingreso es a través del usuario y contraseña proporcionado.

| Seleccione un motivo para la gestión |  |  |  |  |  |  |
|--------------------------------------|--|--|--|--|--|--|
| Guías y Preavisos                    |  |  |  |  |  |  |
| Facturar                             |  |  |  |  |  |  |
| Egresar                              |  |  |  |  |  |  |
| Servicios                            |  |  |  |  |  |  |
| Perfil                               |  |  |  |  |  |  |
|                                      |  |  |  |  |  |  |
|                                      |  |  |  |  |  |  |
|                                      |  |  |  |  |  |  |
| TISCAR                               |  |  |  |  |  |  |

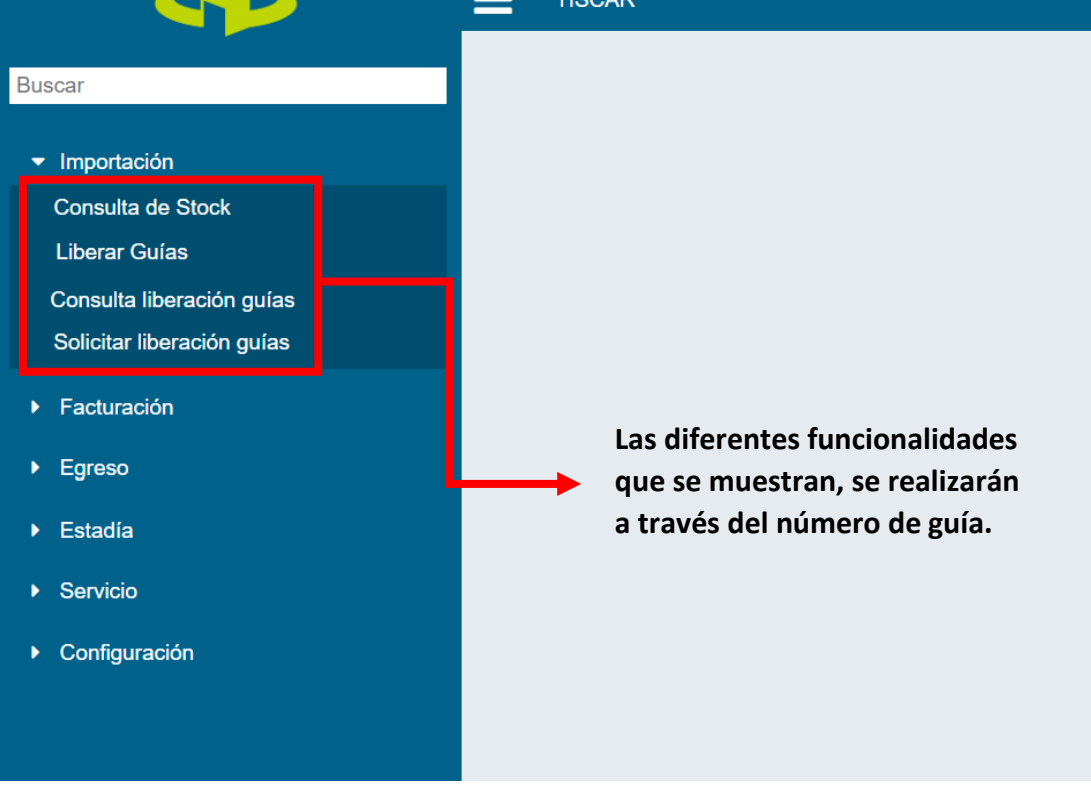

#### **LIBERAR GUIAS**

 La liberación de las guías es responsabilidad de cada empresa, no permitiendo el avance en la operativa dentro de TCU de no ser liberada en tiempo y forma

|          |                                                                                                    |                                                                                                    | Buscar                                                                                                    |
|----------|----------------------------------------------------------------------------------------------------|----------------------------------------------------------------------------------------------------|----------------------------------------------------------------------------------------------------|
|          |                                                                                                    |                                                                                                    |                                                                                                    |
|          |                                                                                                    |                                                                                                    |                                                                                                    |
| Stock ×  | Nº Master ~                                                                                                    | Nº House ~                                                                                                    | Estado liberación 🗸 🗸                                                                                                    |
|          |                                                                                                    |                                                                                                    |                                                                                                    |
| 00027773 | 3344                                                                                                    | -                                                                                                    | Liberada                                                                                                    |
| 00027734 | 04504905106                                                                                                    | HKG40283581                                                                                                    | Liberada                                                                                                    |
| 00027720 | 02084234065                                                                                                    | FR90024006                                                                                                    | Liberada                                                                                                    |
| 00027731 | 02084112151                                                                                                    | STB85938963                                                                                                    | Liberada                                                                                                    |
| 00027732 | 02083838160                                                                                                    | -                                                                                                    | Liberada                                                                                                    |
| 00027722 | 02082444902                                                                                                    | -                                                                                                    | Liberada                                                                                                    |
| 00027783 | 02082071286                                                                                                    | DSV0009508                                                                                                    | Liberada                                                                                                    |
| 00027669 | 02072579496                                                                                                    | -                                                                                                    | Liberada                                                                                                    |
|          | Image: Control of the second second secon | Image: Control of the second second secon | Image: Image: |

Se deberán completar los tres campos de forma obligatoria para realizar la búsqueda.

#### **CONSULTA LIBERACION DE GUIAS**

 La búsqueda de las guías podrá realizarse a través de un período de fechas o mismo por AWB o HWB.

| Q Consulta l      | _iberación de G | uías            |                     |           |            |          |
|-------------------|-----------------|-----------------|---------------------|-----------|------------|----------|
| Filtrar por fecha |                 |                 |                     |           |            |          |
| dd/mm/aaaa        | - dd/mm/a       | aaa             | Q                   |           |            |          |
| ± 3               |                 | 1               |                     |           |            | 6        |
| Nº Stock ~        | Nº Master ~     | Nº House ∽      | Acción ~            | Usuario ~ | Fecha      | =        |
|                   |                 |                 |                     |           |            |          |
| 4520012           | 00187168620     | 3AUZ673         | Bloquear liberación | admin     | 06/04/2018 | <b>^</b> |
| 108710003         | 12771607572     | 14418338606     | Bloquear liberación | admin     | 18/04/2018 |          |
| 114720001         | 54926574671     | -               | Bloquear liberación | admin     | 09/05/2018 |          |
| 114720001         | 54926574671     | -               | Liberar             | admin     | 09/05/2018 |          |
| 114720001         | 54926574671     | -               | Bloquear liberación | admin     | 09/05/2018 |          |
| 114730001         | 02071048176     | 7HBR944         | Bloquear liberación | admin     | 09/05/2018 |          |
| 814560016         | 02367577440     | FDX26887373501  | Liberar             | admin     | 01/08/2018 |          |
| 815290039         | 02305655624     | FDX782079521244 | Liberar             | admin     | 08/08/2018 | -        |
| 4                 |                 |                 |                     |           |            | •        |
|                   |                 |                 |                     |           |            |          |

GUIAS EN ROJO: BLOQUEADAS GUIAS EN VERDE: LIBERADAS

La empresa es quien confirma que guías son liberadas y cuales permanecen bloqueadas. Esto se realiza haciendo click en los botones indicados en el recuadro.

## **SOLICITUD DE LIBERACION DE GUIAS**

En esta funcionalidad se permitirá preavisar las liberaciones/ no liberaciones asociadas a guías que no han arribado.

|             |              |              |                | Solicitar libe | eración de guías |                   |                    |           |                              |
|-------------|--------------|--------------|----------------|----------------|------------------|-------------------|--------------------|-----------|------------------------------|
|             | 3            |              |                |                |                  |                   |                    |           |                              |
|             | 0            |              |                |                |                  |                   |                    |           | 0                            |
| Nº Master   | Nº House     | ✓ Nº Vuelo ✓ | Fecha arribo ~ | Estado ~       | Fecha creación ~ | Fecha ejecutado 🗸 | Ultima actualizaci | Usuario ~ | Acciones $\checkmark \equiv$ |
|             |              |              |                |                |                  |                   |                    |           |                              |
| 04450231484 | 31484        | AR1380       | 07/11/2018     | Liberada       | 07/11/2018       |                   | -                  | repremar  | 🖉 🗙 🔶                        |
| 04450231495 | 31495        | AR1380       | 07/11/2018     | Liberada       | 07/11/2018       |                   |                    | repremar  | 🖉 🗙 🚽                        |
| 04702386915 | 283-73820323 | QT4088       | 05/11/2018     | Liberada       | 05/11/2018       |                   |                    | repremar  | / ×                          |
| 07544070762 | 201800428.   | IB6011       | 05/11/2018     | Liberada       | 05/11/2018       |                   |                    | repremar  | × ×                          |
| 72969493992 | 01010        | QT4088       | 05/11/2018     | Liberada       | 05/11/2018       |                   | -                  | repremar  | 🖌 🗙                          |
| 00155603100 | 4022         | AA0989       | 01/11/2018     | Liberada       | 01/11/2018       |                   | -                  | rodiral   | 1 ×                          |
| 04504086633 | 0956         | UC8450       | 29/10/2018     | Liberada       | 29/10/2018       | -                 | -                  | rodiral   |                              |

目

Solicitar Liberación

| ≡_ ⊺ | TISCAR     |       |         |            |                    |                     |   |                       |          | admir |
|------|------------|-------|---------|------------|--------------------|---------------------|---|-----------------------|----------|-------|
|      |            |       |         |            | Solicita           | r liberación        |   |                       |          |       |
| A    | AWB 🗊      |       |         |            |                    | HAWB                |   |                       |          |       |
|      |            |       |         |            |                    |                     |   |                       |          |       |
| N    | Nº Vuelo   |       |         | Fecha      |                    |                     | Г | Liberar               |          |       |
|      |            |       |         | dd/mm/a    | aaa                |                     |   | Seleccionar           |          | τ.    |
|      |            |       |         |            |                    |                     |   | Seleccionar           |          |       |
|      |            |       |         |            | Solicitar liberaci | ón de manera masiva | 1 | Liberar<br>No liberar |          |       |
| L    |            |       | Aceptar |            |                    |                     |   | Cancelar              |          |       |
| 72   | 2969493992 | 01010 | QT4088  | 05/11/2018 | Liberada           | 05/11/2018          | - |                       | repremar |       |

Para solicitar liberación/no liberación de guías de manera masiva:

| TISCAR            |             |                            |                     |      |          |          | admi       |
|-------------------|-------------|----------------------------|---------------------|------|----------|----------|------------|
|                   |             | Solicita                   | ar liberació        | n    |          |          |            |
| AWB 3             |             |                            | HAWB                |      |          |          |            |
|                   |             |                            |                     |      |          |          |            |
| N° Vuelo          |             | Fecha                      |                     |      | Liberar  |          |            |
|                   |             |                            |                     |      |          |          |            |
|                   |             | Solicitar libera           | ción de manera ma   | siva |          |          |            |
|                   | Aceptar     |                            |                     |      | Cancelar |          |            |
| 72969493992 01010 | QT4088 05/1 | 1/2018 Liberada            | 05/11/2018          | •    | ·        | repremar | / ×        |
| 4022              | M0303 011   |                            | 01/11/2018          |      | -        |          |            |
|                   |             |                            | L                   |      |          |          |            |
|                   |             |                            |                     |      |          |          |            |
| TISCAR            |             | Sub                        | ir Excol            |      |          |          | admin      |
|                   |             | Sub                        |                     |      | _        |          |            |
| AWB 🕄             |             | Descargar                  | Plantilla Solicitud |      |          |          |            |
| N° Vuelo          | Archiv      | ) Excel                    |                     |      |          |          |            |
|                   | Sele        | ccionar archivo Ningún arc | chivo seleccionado  |      | bionar   |          | •          |
|                   |             |                            | Subir               |      |          |          |            |
|                   |             |                            |                     |      |          |          |            |
|                   | Aceptar     | c                          | Cancelar            |      | Cancelar |          |            |
| 72969493992 01010 | QT4088 05/1 | 2018 Liberada              | 05/11/2018          | -    |          | repremar | <u>/</u> × |
|                   |             | Se descar                  | rga la Plant        | illa |          |          |            |
|                   |             | de Solicit                 | ud Masiva           |      |          |          |            |

┞

| Peg<br>Portap<br>Q10 | Calibri<br>ar Calibri<br>N K S<br>papeles s |       | $ \begin{array}{c} \mathbf{A} & \mathbf{A} \\ \mathbf{A} & \mathbf{A} \\ \mathbf{A} & \mathbf$ | Ali | P Ajustar | texto<br>nar y centrar | General   | • 000 € 0 00<br>00 → 0<br>mero ि | Formato<br>condiciona | Dar forr<br>Como ta<br>Estilos | nato Estilos<br>bla - celda |
|----------------------|---------------------------------------------|-------|----------------------------------------------------------------------------------------------------|-----|-----------|------------------------|-----------|----------------------------------|-----------------------|--------------------------------|-----------------------------|
|                      | А                                           | В     | С                                                                                                    | D   | E         | F                      | G         | Н                                | I                     | J                              | К                           |
| 1                    | Número Vuelo                                |       | Fecha Arribo                                                                                                    |     |           |                        |           |                                  |                       |                                |                             |
| 2                    |                                             |       | dd/mm/aaaa                                                                                                    |     |           |                        |           |                                  |                       |                                |                             |
| 3                    | Master                                      | House | Liberar (si/no)                                                                                                    |     | Se de     | scargai                | ra el sig | guiente                          | archive               | o de                           |                             |
| 4                    | Waster                                      | nouse |                                                                                                    |     | Eveel     |                        | ual ca    | dahaná.                          |                       | latarl                         |                             |
| 5                    |                                             |       |                                                                                                    |     | Excel     | en ei c                | ual se    | deperai                          | i comp                | letar l                        | os                          |
| 6                    |                                             |       |                                                                                                    |     | datos     | ; indica               | dos (N    | º de vu                          | elo. fec              | ha de                          |                             |
| 7                    |                                             |       |                                                                                                    |     |           |                        |           |                                  |                       | / \                            |                             |
| 8<br>Q               |                                             |       |                                                                                                    |     | arribe    | o, Mast                | er, Ho    | use, Lib                         | erar (si              | /no).                          |                             |
| 10                   |                                             |       |                                                                                                    |     |           |                        |           |                                  |                       |                                |                             |
| 11                   |                                             |       |                                                                                                    |     |           |                        |           |                                  |                       |                                |                             |
| 12                   |                                             |       |                                                                                                    |     |           |                        |           |                                  |                       |                                |                             |
| 13                   |                                             |       |                                                                                                    |     |           |                        |           |                                  |                       |                                |                             |
| 14                   |                                             |       |                                                                                                    |     |           |                        |           |                                  |                       |                                |                             |
| 16                   |                                             |       |                                                                                                    |     |           |                        |           |                                  |                       |                                |                             |
| 17                   |                                             |       |                                                                                                    |     |           |                        |           |                                  |                       |                                |                             |

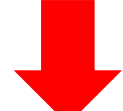

| TISCAR            |         |                         | Subir Excel                                              |          |                        | admir     |
|-------------------|---------|-------------------------|----------------------------------------------------------|----------|------------------------|-----------|
| AWB 3             |         |                         | Descargar Plantilla Solicitud                            |          |                        |           |
| Nº Vuelo          |         | Archivo Ex<br>Seleccior | ccel<br>nar archivo Ningún archivo seleccionado<br>Subir | sionar   |                        | •         |
|                   | Aceptar |                         | Cancelar                                                 | Cancelar |                        |           |
| 72969493992 01010 | QT4088  | 05/11/2018              | Una vez el archivo de Excel                              | es compl | repremar<br>etado debi | idamente, |

volver a "Solicitar liberación de manera masiva", adjuntarlo y subirlo.

## **CONSULTA DE FACTURACION**

En esta funcionalidad se visualizarán el historial de facturas asociadas a su empresa.

|                                     | TISCAR |
|-------------------------------------|--------|
| Buscar                              |        |
|                                     |        |
| ▶ Importación                       |        |
| ▼ Facturación                       |        |
| Facturar<br>Consulta de Facturación |        |
|                                     |        |

| Filtrar por documento |                  |                |          |      | Filtrar por fecha |   |            |   |     |     |              |          |     |
|-----------------------|------------------|----------------|----------|------|-------------------|---|------------|---|-----|-----|--------------|----------|-----|
| DUA                   | ¥                |                | ٩        | Soli | citud             | • | dd/mm/aaaa |   |     |     | - dd/mm/a    | aaa      | ٩   |
| Ŧ                     | C                |                |          |      |                   |   |            |   |     |     |              |          | 0   |
| Nº Factura            | Factura a Nombre | ✓ Tipo de Pago | ✓ Moneda | ~    | Fecha solicitud   | × | Fecha pago | × | CFE | Υ L | Jsuario Cr.∷ | Acciones | ~ = |
|                       |                  |                |          |      |                   |   |            |   |     |     |              |          |     |